2024/3/8

◆ CSVフォームの使用マニュアル ◆

# (1) CSVフォームの月次報告「児童表」への取り込み手順

- 1 「【フォームのみ使用】CSVフォーム」シートに、月次報告該当月のすべての児童の登降園情報を入力する。
- 2 「【フォームのみ使用】CSVフォーム」シートをCSV形式に変換し保存する。
- 3 ピムスの月次報告「児童表」の「CSV取り込み」ボタンをクリックし、2で保存したCSVファイルを取り込む。 ※取り込みエラー等ある場合は、月次報告「児童表」の上部にメッセージが表示されます。

# (2) CSVフォームの入力ルール

- 1 「氏名」「氏名カナ」「生年月日」は、ピムスの利用児童マスタと同一の表記にしてください。 ※表記に相違があると、同一人物と判定できずに、取り込むことができません。
- 2 「欠席理由」は「病欠等」「都合」「災害」の3種類のみです。
- 3 「生年月日」の表記は「yyyy/mm/dd」「yyyy/m/d」共に取り込み可能です。
- 4 「登園時間」「降園時間」の表記は「hh:mm」「h:mm」共に取り込み可能です。
- 5 D列、E列、J列以降は使用しません。
- 6 データの並び順に制限がありません。(日付順、氏名順など、どちらでも可)
- 7 「欠席理由」「登園時間」「降園時間」のすべてに入力がない場合は、取り込み時に読み飛ばします。
- ※「空白(スペース)」が入っているとエラーになり、取り込むことができません。
  5 「欠席理由」「登園時間」「降園時間」のすべてに入力がある場合(不整合)は、
  取り込み時にエラーはでませんが、「月次報告の申請時」に「申請不可」のエラーがでます。
  月次報告>児童表タブ>出席表入力 より正しい内容に修正してください。

#### (3)「【フォームのみ使用】CSVフォーム」シートのCSVファイルへの変換方法 ※CSVフォームシートを取り出し、CSVとして保存します。

1 「【フォームのみ使用】CSVフォーム」シートを選択。

|    | _    |             |        | _          |        |            |         |       |           |
|----|------|-------------|--------|------------|--------|------------|---------|-------|-----------|
|    |      |             |        |            |        |            |         |       |           |
| 28 | 児童太郎 |             | ジドウタロウ | 2022/01/08 |        | 2024/04/27 |         | 08:26 | 17:15     |
| 29 | 児童太郎 |             | ジドウタロウ | 2022/01/08 |        | 2024/04/28 |         | 08:30 | 16:40     |
| 20 | 児童大郎 |             | ジドウタロウ | 2022/01/08 |        | 2024/04/29 | 病欠等     |       |           |
|    |      | 200 0 0 100 |        |            | 1 2007 |            | (45.3%) |       | 17. 107.6 |

金 辞 圖表
 【 登 辞 圖表
 【 登 辞 圖表
 【 登 辞 圖表
 【 登 辞 圖表
 【 2 幹 圖 圖表
 ( 入 力 不 可 )
 【 登 辞 圖表
 ( 人 力 不 可 )
 【 登 辞 圖表
 ( 参 考 )
 登 培 圖表
 の
 記
 ( う 考 )
 登 培 圖表
 の
 記
 ( う 考 )

#### 2 ファイル>名前を付けて保存>保存先を選択

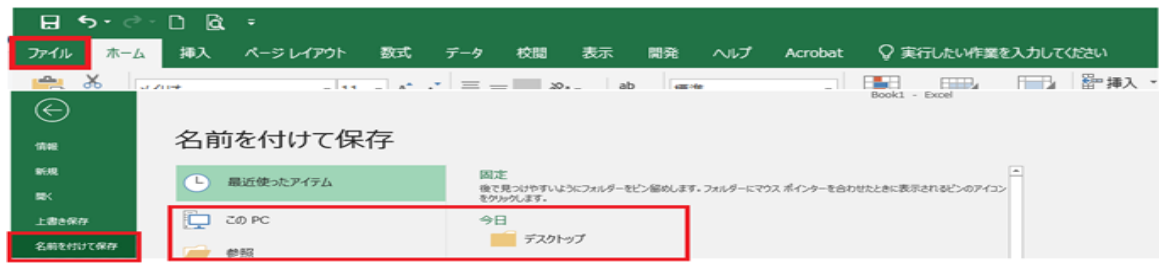

#### 3 ファイル名にファイルの名称を入力、ファイルの種類は「CSV UTF-8(コンマ区切り)(\*.csv)」を選択し保存

| 図]] 名前を付けて保存                                                                                                    |           |                                                              | >       |
|----------------------------------------------------------------------------------------------------|-----------|--------------------------------------------------------------|---------|
| ← → · ↑ 🔜 > PC > OS (C:)                                                                                                    |           | ✓ ひ ジラスクトップの                                                 | 奥索      |
| 整理 - 新しいフォルダー                                                                                                    |           |                                                              | III • 🕐 |
| ③ Microsoft Eccel<br>■ CC<br>■ ab オブリスクト<br>● アクソロード<br>■ アスクトップ<br>■ PhatXyト<br>■ ビアオ<br>■ 25/5<br>■ 25/5 | 累积日降 🎽    | (19)<br>(19)<br>(19)<br>(19)<br>(19)<br>(19)<br>(19)<br>(19) |         |
| ファイル者(N): 2024.4月 登靖圏CSV取り込み月                                                                                                    | Ħ.csv     |                                                              |         |
| ファイルの種類(T): CSV UTF-8 (コンマ区切り) (*.cs                                                                                                    | v)        |                                                              | ~       |
| 作成者                                                                                                    | タグロタグの調査加 | タイトルロータイトルの通加                                                |         |
| ヘ フォルダ−の非要示                                                                                                    |           | ツール(L) ▼ 保存(S)                                               | キャンセル   |

#### 4 OKを選択する。

| 23 | 児里太郎 | ショ   | -ייםערי      | 2022/01/08   |         |         | 2024/04/22   |          |                  |             |            |
|----|------|------|--------------|--------------|---------|---------|--------------|----------|------------------|-------------|------------|
| 24 | 児童太郎 | ジト   | Microsoft Ex | cel          |         |         |              |          |                  |             | ×          |
| 25 | 児童太郎 | ジト   | 2            |              |         |         |              |          |                  |             |            |
| 26 | 児童太郎 | ジト   | <u>ت</u> ک   | 訳したファイルの種類は  | 複数のシートを | を含むブック  | をサポートしていません。 |          |                  |             |            |
| 27 | 児童太郎 | ジト   | • 🖊 ا        | 選択しているシートのみ  | を保存する場  | 合は [OK] | をクリックしてください。 |          |                  |             |            |
| 28 | 児童太郎 | シト   | <i>y</i> •   | すべてのシートを保存す  | る場合は、それ | 1それのシ-  | - トに別の名前を付けて | 保存するか、また | :は複数のシートをサホ-<br> | -トするファイルの種類 | を選択してください。 |
| 29 | 児童太郎 | ジト   | 2            |              |         |         | ОК           | キャンセル    |                  |             |            |
| 20 | 児童大郎 |      |              | 2022/01/08   |         |         | 2024/04/291  | 病欠等      |                  |             |            |
|    | - •  | 登降園表 | 【登降園表信       | 使用】CSVフォーム(フ | 入力不可)   | 【登降     | 園表使用】マニュアル   | (参考)     | 登降園表の記入例         | 【フォームのみ使    | 用】CSVフォーム  |

### 5 ファイル名に「.csv」が付いていることを確認し「×」でファイルを閉じます。

|   | ⊟ ॸॱ∂   | ~ <del>-</del> |                         | 2024.      | 4月登降岡 | 国CSV取込序            | .csv - Excel |         | <b>— —</b>   |       | ĸ |
|---|---------|----------------|-------------------------|------------|-------|--------------------|--------------|---------|--------------|-------|---|
| 7 | アイル ホーム | 挿2             | ページ レイアウト               | 数式 データ     | 校閲    | 表示                 | 開発 ヘルプ       | ♀ 実行したい | が作業を入力してください | 94.共有 |   |
| A | 2 👻     |                | $\times \checkmark f_x$ | 児童太郎       |       |                    |              |         |              |       | * |
|   | A       |                | в                       | с          | D     | E                  | F            | G       | н            | I     |   |
| 1 | 氏名      |                | 氏名力ナ                    | 生年月日       | 未使用   | 未使用                | 日付           | 欠席理由    | 登園時間         | 降園時間  |   |
| 2 | 児童太郎    |                | ジドウタロウ                  | 2022/01/08 |       |                    | 2024/04/01   |         | 08:30        | 16    |   |
| з | 児童太郎    |                | ジドウタロウ                  | 2022/01/08 |       |                    | 2024/04/02   |         | 08:24        | 17    |   |
| 4 | 児童太郎    |                | ジドウタロウ                  | 2022/01/08 |       |                    | 2024/04/03   |         |              |       | 1 |
| 5 | 児童太郎    |                | ジドウタロウ                  | 2022/01/08 |       |                    | 2024/04/04   |         |              |       | - |
|   | * *     | 202            | 4. 4月登降園CS              | ∨取込用 【フォー  | しのみ使用 | <mark>।</mark> ]र= | + : •        |         |              | Þ     | ] |

## 6 「保存しない(N)」を選択し、終了する。

| •  | 1 1111 0 0.0.0 (1                              | ·)] = = = = = = = = = = = = = = = = = = = |            |  |                                       |  |  |  |  |  |
|----|------------------------------------------------|-------------------------------------------|------------|--|---------------------------------------|--|--|--|--|--|
| 21 | 児童太郎                                           | ジドウタロウ                                    | 2022/01/08 |  | 2024/04/20 08:30 17:21                |  |  |  |  |  |
| 22 | 児童太郎                                           | ジドウタロウ                                    | 2022/01/08 |  | 2024/04 Microsoft Excel X             |  |  |  |  |  |
| 23 | 児童太郎                                           | ジドウタロウ                                    | 2022/01/08 |  | 2024/04 12.0.2.4.4月登陸園CSV取込用.csv'の変更内 |  |  |  |  |  |
| 24 | 児童太郎                                           | ジドウタロウ                                    | 2022/01/08 |  | 2024/04 容を保存しますか?                     |  |  |  |  |  |
| 25 | 児童太郎                                           | ジドウタロウ                                    | 2022/01/08 |  | 2024/04 保存(S) 保存しない(N) キャンセル          |  |  |  |  |  |
| 26 | 児童太郎                                           | ジドウタロウ                                    | 2022/01/08 |  | 2024/04, 20                           |  |  |  |  |  |
|    | ◆ → … 2024.4月雲降園CSV取込用 【フォームのみ使用】マニュアル … ④ : ◀ |                                           |            |  |                                       |  |  |  |  |  |

| SCHOOL ST                                                                                                    | 2.88                                                                                                    | 845                                                             | NFI-NR221-5-9 基本21                                                                                                    | 882 8188                                                                                                    | 81988 (240 BCP3                                                                                                    | -M                                                                                                    |                                                                                                    |                                                                                                    |                                                                                                    |
|----------------------------------------------------------------------------------------------------|----------------------------------------------------------------------------------------------------|-----------------------------------------------------------------|----------------------------------------------------------------------------------------------------|----------------------------------------------------------------------------------------------------|----------------------------------------------------------------------------------------------------|----------------------------------------------------------------------------------------------------|----------------------------------------------------------------------------------------------------|----------------------------------------------------------------------------------------------------|----------------------------------------------------------------------------------------------------|
| = PLPR                                                                                                    | 利用企業の追加さ                                                                                                    | ある場合は追加を行                                                       | ってください。修正が必要な                                                                                                    | 1場合は、お知らせくだ                                                                                                    | eu.                                                                                                    |                                                                                                    |                                                                                                    |                                                                                                    |                                                                                                    |
| 児童信<br>児童務                                                                                                    | 毎の変更があった                                                                                                    | HAL REV.                                                        | タ]の追加・財王を行ってく                                                                                                    | 280.                                                                                                    |                                                                                                    |                                                                                                    |                                                                                                    |                                                                                                    | V.1988110                                                                                                    |
| ~ 8                                                                                                    |                                                                                                    |                                                                 | \$ 38                                                                                                    |                                                                                                    |                                                                                                    | 1 I I I I I I I I I I I I I I I I I I I                                                                                                    |                                                                                                    |                                                                                                    | 1 <u>1</u>                                                                                                    |
| N.                                                                                                    |                                                                                                    |                                                                 | 5 2"                                                                                                    | E.                                                                                                    |                                                                                                    |                                                                                                    |                                                                                                    |                                                                                                    | 8                                                                                                    |
| 2 10                                                                                                    | All w                                                                                                    | #815<br>#857                                                    | 14 83680 (BS)<br>28 8569                                                                                                    |                                                                                                    | 27 1 1 1 2<br>20 0 0 0 2                                                                                                    | 738 876 1422<br>7380                                                                                                    |                                                                                                    | 90000         20000         46.3           79000         20000         55.4                                                                                                    | 00 758 S                                                                                                    |
| 3 32                                                                                                    | (82.4)                                                                                                    | 8215                                                            | 18 0089-000                                                                                                    |                                                                                                    | 3 0 0 0 2                                                                                                    | 7.Bri                                                                                                    |                                                                                                    | 200                                                                                                    | 18A 0                                                                                                    |
| 別ウ₁                                                                                                    | インドウカ                                                                                                    | 「開くので、                                                          | 取り込むCS                                                                                                    | Vファイルを                                                                                                    | 選択し、「開く                                                                                                    | 」をクリック。                                                                                                    |                                                                                                    |                                                                                                    |                                                                                                    |
|                                                                                                    | 1 🗖 > P                                                                                                    | C > デスクトップ                                                      |                                                                                                    |                                                                                                    |                                                                                                    | ▼ ひ デスク!                                                                                                    | ×<br>-ップの検索                                                                                                    |                                                                                                    |                                                                                                    |
| 整理▼                                                                                                    | 新しいフォルダー                                                                                                    | - 名前                                                            | ^                                                                                                    | 夏 (1) 日 10                                                                                                    | 「龍ヶ河                                                                                                    | サイズ                                                                                                    | · · · · · · · · · · · · · · · · · · ·                                                                                                    |                                                                                                    |                                                                                                    |
|                                                                                                    |                                                                                                    | 韓記 2024年4月登                                                     | 整陣圏CSV取り込み用.csv                                                                                                    | 2024/03/08 14                                                                                                    | 647 Microsoft Exce                                                                                                    | el CS 6 KB                                                                                                    |                                                                                                    |                                                                                                    |                                                                                                    |
|                                                                                                    |                                                                                                    |                                                                 |                                                                                                    |                                                                                                    |                                                                                                    |                                                                                                    |                                                                                                    |                                                                                                    |                                                                                                    |
| - PC<br>つつ 3D<br>- ダウ                                                                                                    | オブジェクト<br>ンロード                                                                                                    |                                                                 |                                                                                                    |                                                                                                    |                                                                                                    |                                                                                                    |                                                                                                    |                                                                                                    |                                                                                                    |
| デス<br>(注) ドキ                                                                                                    | クトップ<br>ユメント                                                                                                    |                                                                 |                                                                                                    |                                                                                                    |                                                                                                    |                                                                                                    |                                                                                                    |                                                                                                    |                                                                                                    |
| ■ ビク<br>開 ビデ<br>ト ミン                                                                                                    | チャ<br>オ<br>- ジック                                                                                                    |                                                                 |                                                                                                    |                                                                                                    |                                                                                                    |                                                                                                    |                                                                                                    |                                                                                                    |                                                                                                    |
| i os                                                                                                    | (C:)                                                                                                    |                                                                 |                                                                                                    |                                                                                                    |                                                                                                    | 1                                                                                                    | ~                                                                                                    |                                                                                                    |                                                                                                    |
|                                                                                                    | ファイ                                                                                                    | ル省(№): 2024年4月                                                  | 登時圏CSV取り込み用.csv                                                                                                    |                                                                                                    | モバイルカ                                                                                                    | 〜 Microsoft E<br>「Gアップロード 開く(Q)                                                                                                    | xcel Comma Separat 〜<br>キャンセル                                                                                                    |                                                                                                    |                                                                                                    |
| 取り                                                                                                    | いまわる                                                                                                    | ト 旧音ま                                                           | ミタブの「出度                                                                                                    | ロ数1等に                                                                                                    | ロ数が表示さ                                                                                                    | th≠d                                                                                                    |                                                                                                    |                                                                                                    |                                                                                                    |
|                                                                                                    | 2011.00                                                                                                    |                                                                 | мт-заяналься ан                                                                                                    |                                                                                                    |                                                                                                    |                                                                                                    |                                                                                                    |                                                                                                    |                                                                                                    |
|                                                                                                    |                                                                                                    |                                                                 |                                                                                                    |                                                                                                    |                                                                                                    |                                                                                                    |                                                                                                    |                                                                                                    |                                                                                                    |
| = PU                                                                                                    | 明確企業の追加                                                                                                    | 的基本输出试验电                                                        | けってください。 修正がめ                                                                                                    | EQUAL SNOT                                                                                                    | ください。                                                                                                    |                                                                                                    |                                                                                                    |                                                                                                    |                                                                                                    |
| = JU<br>発車1<br>光車1                                                                                                    | 明相企業の追加<br>1価の変更があっ<br>N                                                                                                    | がある場合は追加を<br>た場合は、【児童マ                                          | (行ってください、非正がめ)<br>(スタ) の追加・非正を行っ)                                                                                                    | 目な場合は、お知らせ<br>てください。                                                                                                    | <280.                                                                                                    |                                                                                                    |                                                                                                    |                                                                                                    | 22988                                                                                                    |
| = AJ<br>R@1<br>R@1                                                                                                    | 11月月全米の近知<br>1回の変更があっ<br>15                                                                                                    | がある場合は追加を<br>た場合は、 (光音マ                                         | 行ってください。 相正が過<br>(スタ) の道盤・相正を行っ)                                                                                                    | 89%844, 25%54<br>てください。                                                                                                    | <                                                                                                    | . <u>2</u> <u>3</u>                                                                                                    | R 8 8                                                                                                    | 8 38 8                                                                                                    |                                                                                                    |
|                                                                                                    |                                                                                                    | 1976 2 4 4 4 1 1 1 1 1 1 1 1 1 1 1 1 1 1 1 1                    | (オッてください、杯正があ)<br>(スタ) の追加・杯正を行っ)                                                                                                    | 目空場会は、お知らせ<br>てください。<br>                                                                                                    | <                                                                                                    | (c) M(c)                                                                                                    | 021 0000                                                                                                    | alicent<br>Billionetass<br>Billionetass<br>Billionetas                                                                                                    | - I                                                                                                    |
| = PU<br>9281<br>9281<br>9288<br>9288<br>9288<br>9289<br>9299<br>9299                                                                                                    |                                                                                                    | **************************************                          | (行ってください、相互から)<br>(スタ)の追加・相互を行っ)<br>(スタ)の追加・相互を行っ)<br>(スタ)の(スタ)の(スタ)の(スタ)の(スタ)の(スタ)の(スタ)の(スタ)の                                                                                                    | 1946 4. 2004<br>C <rbu< td=""><td>ください<br/></td><td>0.000<br/>0.000<br/>0.0000<br/>0.0000<br/>0.0000<br/>0.0000<br/>0.0000<br/>0.0000<br/>0.0000<br/>0.0000<br/>0.0000<br/>0.0000<br/>0.0000<br/>0.0000<br/>0.000000</td><td>1027 No. 1</td><td></td><td>46.000 FB</td></rbu<>                                                                                                    | ください<br>                                                                                                    | 0.000<br>0.000<br>0.0000<br>0.0000<br>0.0000<br>0.0000<br>0.0000<br>0.0000<br>0.0000<br>0.0000<br>0.0000<br>0.0000<br>0.0000<br>0.0000<br>0.000000                                                                                                    | 1027 No. 1                                                                                                    |                                                                                                    | 46.000 FB                                                                                                    |
|                                                                                                    | 日本の公式の必要にある。                                                                                                    | かある場合は出始を<br>た場合は、(兄弟マ<br>を思うか                                  | (行ってくたさい、相正的心部<br>(大夕) の追加・相正を行う)                                                                                                    |                                                                                                    | 27 3 5 10<br>20 0 0 0 0                                                                                                    | 2 (10) (10) (10) (10) (10) (10) (10) (10)                                                                                                    | 100<br>000<br>000<br>000<br>000<br>00<br>00<br>00<br>00<br>00<br>00<br>00                                                                                                    | Receipt 10000<br>Receipt 10000<br>Receipt 100000<br>Receipt 100000<br>Receipt 100000<br>Receipt 100000<br>Re                                                                                                    | CONTRACTOR      CONTRACTOR      CONTRACTO |
|                                                                                                    | <ul> <li>第二日本</li> <li>第二日本</li> <li>第二日本</li> <li>第二日本</li> <li>第二日本</li> <li>第二日本</li> <li>第二日本</li> </ul>                                                                                                    |                                                                 | ボライくたさい、#正からび<br>スタリ の後知 ・#正をからい<br>・<br>・<br>・<br>・<br>・<br>・<br>・<br>・<br>・<br>・<br>・<br>・<br>・<br>・<br>・<br>・<br>・<br>・<br>・                                                                                                    | 着な場合は、お除らせ<br>てください。<br>                                                                                                    | 27 1 1 1 1 1 2 1 2 1 2 1 2 1 2 1 2 1 2 1                                                                                                    | 2 2 2 2 2 2 2 2 2 2 2 2 2 2 2 2 2 2 2                                                                                                    | 1927 Parts                                                                                                    |                                                                                                    | C 404     C 404     C |
|                                                                                                    | · 周·<br>· 周·<br>· 周·<br>· 周·<br>· 周·<br>· 周·                                                                                                    | ор значала<br>смана. (на о<br>с<br>асто<br>асто<br>о ] 60 Луу/р | итотскац. издола<br>(29) одан издола<br>(20) одан издола<br>(20) одан (20) одан (20) одан (2                                                                                                    | 2015年12日<br>                                                                                                    |                                                                                                    | 9000<br>10 000 8580<br>10 000 8580<br>10 000<br>10 000 |                                                                                                    | Received and a second and a second and a sec                                                                                                    |                                                                                                    |
|                                                                                                    |                                                                                                    | олониции                                                        |                                                                                                    | 202804. JNOV<br>CCESU.                                                                                                    |                                                                                                    | 9 2 2 2 2 2 2 2 2 2 2 2 2 2 2 2 2 2 2 2                                                                                                    |                                                                                                    | NAME AND A CONTRACT OF CONTRACT OF CONTRAC                                                                                                    | COM     COM     C |
| - RE<br>大学<br>1 (11)<br>2 (11)<br>2  |                                                                                                    |                                                                 |                                                                                                    | 2015年11、2010日<br>てください。<br>1015日<br>第1日日<br>第1日日<br>第1日日<br>第1日日<br>第1日日<br>第1日日<br>第1日日<br>第                                                                                                    |                                                                                                    |                                                                                                    |                                                                                                    | New Press<br>New Press<br>Total Data                                                                                                    |                                                                                                    |
| - RF<br>スロー<br>スロー<br>1 (11)<br>1 (11)<br>1 (1 |                                                                                                    |                                                                 |                                                                                                    | Коценц, люоц.<br>С « ден.                                                                                                    |                                                                                                    |                                                                                                    | 1400<br>1400<br>140<br>14 | 40000<br>40000<br>400000<br>40000<br>40000<br>40000<br>40000<br>40000<br>40000<br>40000<br>4 |                                                                                                    |
| ・ 日本 (1) (1) (1) (1) (1) (1) (1) (1) (1) (1)                                                                                                    |                                                                                                    |                                                                 |                                                                                                    |                                                                                                    |                                                                                                    |                                                                                                    |                                                                                                    |                                                                                                    |                                                                                                    |
| - RF<br>- RF<br>- 2<br>- 2<br>- 2<br>- 2<br>- 2<br>- 2<br>- 2<br>- 2                                                                                                    |                                                                                                    |                                                                 |                                                                                                    | 田田田市山、 おめつせ、<br>てください。<br>                                                                                                    | 27         5         5         1           27         5         5         2           27         5         5         2           27         5         5         2           27         5         6         2           27         5         6         2           28         6         6         2           29         6         6         2           20         6         6         2           20         6         6         2           20         6         6         6           21         7         1         1         1           22         7         1         1         1           23         0         5         6         2 |                                                                                                    |                                                                                                    | HIGH CONTRACTOR CONTRACTOR CONTRA                                                                                                    |                                                                                                    |
|                                                                                                    |                                                                                                    |                                                                 |                                                                                                    | 田田田市山、 おめつせ、<br>てください。<br>                                                                                                    |                                                                                                    |                                                                                                    |                                                                                                    |                                                                                                    |                                                                                                    |
| 「出ク<br>取り込                                                                                                    | <ul> <li>一種型</li> <li>一種型</li> <li>一種型</li> <li>二種型</li> <li>二</li> <li>二</li> <li>二<td></td><td></td><td>EQUERUL JIROUT<br/>C<resul<br>ES-UES ROUT<br/>EQUERUL JIROUT<br/>C<resul< td=""><td></td><td></td><td></td><td></td><td>CONT     CONT     CONT</td></resul<></resul<br></td></li></ul> |                                                                 |                                                                                                    | EQUERUL JIROUT<br>C <resul<br>ES-UES ROUT<br/>EQUERUL JIROUT<br/>C<resul< td=""><td></td><td></td><td></td><td></td><td>CONT     CONT     CONT</td></resul<></resul<br> |                                                                                                    |                                                                                                    |                                                                                                    |                                                                                                    | CONT     CONT    |
|                                                                                                    |                                                                                                    |                                                                 | ・         ・         ・         ・         ・         ・         ・         ・         ・         ・         ・         ・         ・         ・         ・         ・         ・         ・         ・         ・         ・         ・         ・         ・         ・         ・         ・         ・         ・         ・         ・         ・         ・         ・         ・         ・         ・         ・         ・         ・         ・         ・         ・         ・         ・         ・         ・         ・         ・         ・         ・         ・         ・         ・         ・         ・         ・         ・         ・         ・         ・         ・         ・         ・         ・         ・         ・         ・         ・         ・         ・         ・         ・         ・         ・         ・         ・         ・         ・         ・         ・         ・         ・         ・         ・         ・         ・         ・         ・         ・         ・         ・         ・         ・         ・         ・         ・         ・         ・         ・         ・         ・         ・         ・         ・         ・         ・                                                                                                            |                                                                                                    |                                                                                                    |                                                                                                    |                                                                                                    |                                                                                                    | CONT<br>CONT<br>C                                                                                                    |
| T出ク           1           2           2           3           3           4           5           2           3           3           4           5           5           2           5           2           5           2           5           2           5           2           5           2           5           2           5           2           5           2           5           2           5           2           5           2           5           2           2           2           2           2           2           2           2           2           2           2           2           2           2           2           2                                                                                                    |                                                                                                    |                                                                 |                                                                                                    |                                                                                                    |                                                                                                    |                                                                                                    |                                                                                                    |                                                                                                    |                                                                                                    |
|                                                                                                    |                                                                                                    |                                                                 | PT-TC-EELL、#日本44<br>(2) GABM #日本(7)<br>(2) GABM #日本(7)<br>(2) GABM #日(7)<br>(2) GABM #日(7)<br>(2) GABM #日 |                                                                                                    |                                                                                                    |                                                                                                    |                                                                                                    |                                                                                                    |                                                                                                    |
| ・         ・         ・         ・         ・         ・         ・         ・         ・         ・         ・         ・         ・         ・         ・         ・         ・         ・         ・         ・         ・         ・         ・         ・         ・         ・         ・         ・         ・         ・         ・         ・         ・         ・         ・         ・         ・         ・         ・         ・         ・         ・         ・         ・         ・         ・         ・         ・         ・         ・         ・         ・         ・         ・         ・         ・         ・         ・         ・         ・         ・         ・         ・         ・         ・         ・         ・         ・         ・         ・         ・         ・         ・         ・         ・         ・         ・         ・         ・         ・         ・         ・         ・         ・         ・         ・         ・         ・         ・         ・         ・         ・         ・         ・         ・         ・         ・         ・         ・         ・         ・         ・         ・         ・         ・         ・         ・                                                                                                            |                                                                                                    |                                                                 |                                                                                                    |                                                                                                    |                                                                                                    |                                                                                                    |                                                                                                    |                                                                                                    |                                                                                                    |
|                                                                                                    |                                                                                                    |                                                                 |                                                                                                    |                                                                                                    |                                                                                                    |                                                                                                    |                                                                                                    |                                                                                                    |                                                                                                    |

| ~   | 、取り込みれない場合は、「八和日の画面の上的にエリーメリモーンが扱いこれはす。                             |            |  |  |  |  |  |
|-----|---------------------------------------------------------------------|------------|--|--|--|--|--|
|     | ーム 〉 申請検索・一覧 〉 申請詳細・審査結果照会 〉 申請登録                                   |            |  |  |  |  |  |
|     | 請登録                                                                 |            |  |  |  |  |  |
|     | STEP1<br>was → STEP2<br>₩25 → STEP3                                 |            |  |  |  |  |  |
| - ( | ◎ ファイルの読み込みに失敗しました。                                                 |            |  |  |  |  |  |
|     | 力を中断する場合は「一時保存」ボタンをクリックしてください。<br>緑を完了する場合は「確認面面へ進む」ボタンをクリックしてください。 |            |  |  |  |  |  |
|     | II 管理情報                                                             |            |  |  |  |  |  |
|     | 中請種別                                                                | (運営費) 月次報告 |  |  |  |  |  |